1. You can start your searching or browsing on our Products page. Check out the categories by clicking on Products.

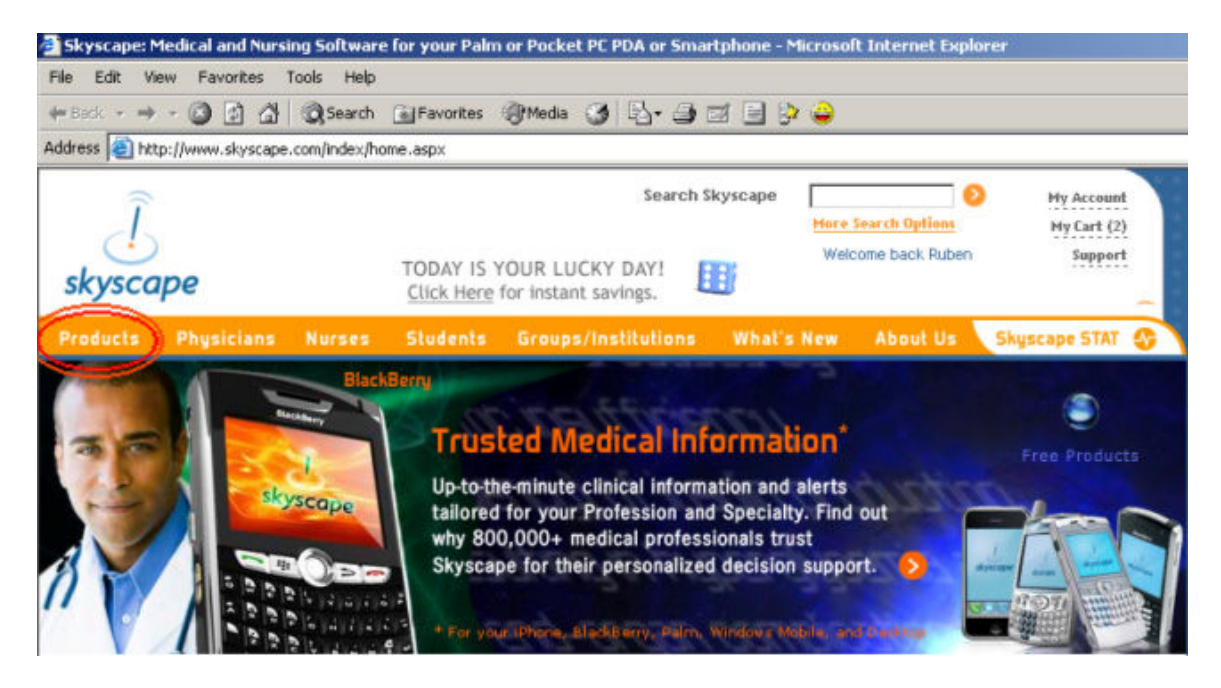

2. You can browse by Profession, Specialties, or Clinical & Drug Resources.

| <u>Ĵ</u><br>skyscape                                                                         | TODAY IS YOUR LUCKY<br>Click Here for instant sa                                                                                                    | Search Skyscape<br>DAY!                                                                                                    | More Search Optio<br>Welcome back Ri                                                                                      | My Account           My Cart (2)           Jben         Support                                                          |
|----------------------------------------------------------------------------------------------|----------------------------------------------------------------------------------------------------|----------------------------------------------------------------------------------------------------|----------------------------------------------------------------------------------------------------|----------------------------------------------------------------------------------------------------|
| Products Physici<br>View By Speciality<br>View By Subject<br>New Releases<br>Product Advisor | ans Nurses Students Groups/Ins<br>Products<br>Skyscape features the largest portfolio of<br>be tailored to suit your needs for your pr                                                                                                    | stitutions What's<br>trusted resources and<br>ofession as well as spe                                                                                                    | s New About L<br>I tools that can<br>cialty. So you                                                                       | Skyscape STAT<br>Great Product Offe<br>Labs 360° New<br>\$49.95<br>Add to Cart                                           |
|                                                                                              | from a comprehensive, continuously upda  PROFESSION  Physician Assistants Nursing Nurse Practitioners Students/Residents EMS/Paramedic Veterinarians  CLINICAL & DRUG RESOURCES Drug Guides Interaction Analyzers Laboratory Testing/Diagnostics Formulary Dictionaries Clinical Trials Clinical Trials Clinical Trials Clinical Trials Clinical Trials Clinical Trials Clinical Trials Clinical Trials Clinical Trials Clinical Trials Clinical Trials Evidence-Based Medicine Breaking Medical News Coding Calculators Journals EDUCATION & TRAINING Point of Care CME CME STAT NeW Board Reviews Patient Education EEATURES PRODUCTS | speciality of resources<br>SPECIALTIES<br>Allergy/Imm<br>Alternative<br>Anesthesiol<br>Cardiology<br>Critical Carr<br>Dentistry<br>Dermatolog<br>Diet & Nutr<br>Emergency<br>Endocrinolo<br>Family Pract<br>Geriatrics<br>Hematology<br>Infectious D<br>Internal Me<br>Nephrology<br>OB/GYN<br>Oncology<br>Obthalmol<br>Orthopaedi<br>Otolaryngol<br>Pediatrics<br>Physical Me<br>Psychiatry<br>Pulmonary /<br>Radiology<br>Rheumatolog | unology<br>Medicine<br>ogy<br>e<br>y<br>tition<br>Medicine<br>%<br>y<br>tice<br>rology<br>()<br>sease<br>dicine<br>dicine | Featured Product<br>Washington Manual®of<br>Surgery<br>\$49.95<br>Add to Cart ②<br>CHE STAT NEW<br>FREE!<br>Learn More ③ |

3. If you're feeling unsure about how to start, no worries! Visit our helpful Product Advisor to learn about which products are best for you. It will ask you a few questions.

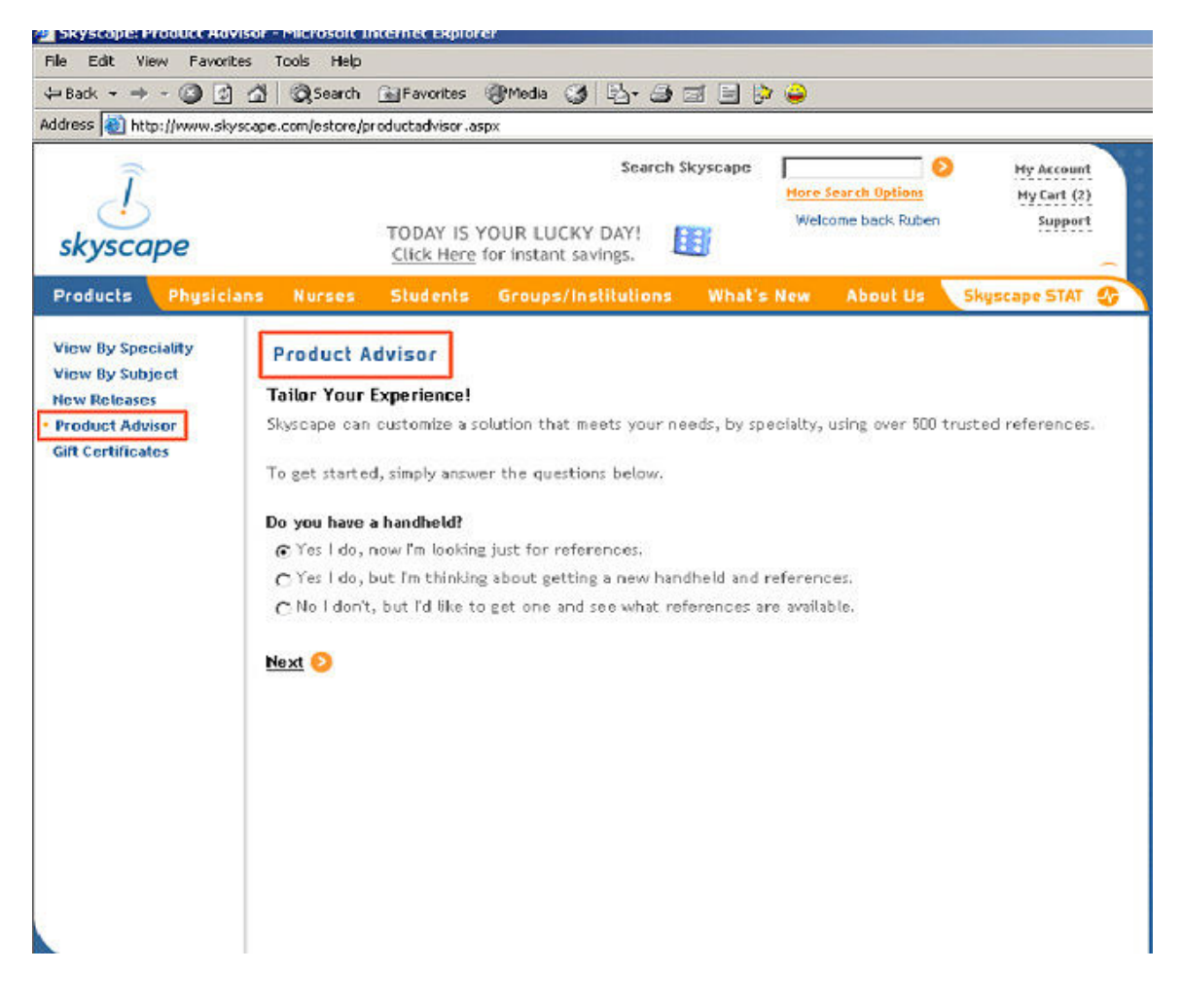

4. Based on your answers, the product advisor will generate a list of programs you might be interested in.

| ~ · → · ③ ② ♂ ♂                                       | Q B () () 2 B B () 2                                                                                                    |                                      |
|-------------------------------------------------------|----------------------------------------------------------------------------------------------------|--------------------------------------|
| <u>Ĵ</u><br>skyscape                                  | Search Skyscape More Search Options TODAY IS YOUR LUCKY DAY! Click Here for instant savings.                                                                                                    | Hy Account<br>My Cart (2)<br>Support |
| Products Physician                                    | ns Nurses Students Groups/Institutions What's New About Us 🔄                                                                                                    | kyscape STAT 🚯                       |
| View By Speciality<br>View By Subject<br>New Releases | Product Advisor                                                                                                    |                                      |
| Product Advisor     Gift Certificates                 | Viewing 1-3 out of 12 View All                                                                                                    |                                      |
|                                                       | Pharmacotherapy Handbook<br>Pharmacotherapy Handbook<br>Key pharmacotherapy information at your fingertips! Organized by organ<br>system and disease state, this convenient drug therapeutic reference<br>offers a bulleted format with tables, figures and algorithms. | \$49.95<br><u>Add to Cart</u> 📀      |
|                                                       | CUNICAL<br>STICTATIONS<br>CONTINUES TO Provide all the ideas and facts essential to those who will or<br>who are already caring for patients whose needs may or may not fit within<br>the traditional bounds of individual specialties.                                 | \$35.95<br><u>Add to Cart</u> 📀      |
|                                                       | ABC of Dermatology<br>DERMATOLOGY<br>This well established introduction to dermatology has been fully updated<br>and revised for nurses and medical students, particularly useful in primary<br>care.                                                                   | \$44.95<br><u>Add to Cart</u> 📀      |
|                                                       | Drug Guides<br>Viewing 1-3 out of 56 View All                                                                                                    |                                      |
|                                                       | Mosby's Critical Care Drug Reference<br>CRITICAL<br>CARE<br>DIMUULUU<br>Critical care physicians, advanced-practice nurses, and staff nurses in the<br>critical care environment.                                                                                       | \$49.95<br><u>Add to Cart</u> 📀      |
|                                                       | Homeopathic Prescribing Packet Companion <b>DBW</b><br>Homeopathic<br>Prescribing<br>Differs all the basic information that a pharmacist will ever need regarding<br>homeopathic remedies. Outlines remedy types, potencies and how they                                | \$34.95<br><u>Add to Cart</u> 📀      |

5. When you will click on a product, it will open the full product description page. If you want to quickly learn more about a program's contents without downloading anything, be sure to check out the "Try for Free" button. If you decide that you'd like to try it out, click the "Free Trial" button on the right hand side of the page. Alternatively, if you already know that you want to purchase the product, you can select the appropriate platform from the drop down list and click the Add to Cart button. To view the platforms the product works on, you can click on "System Requirements/Platforms".

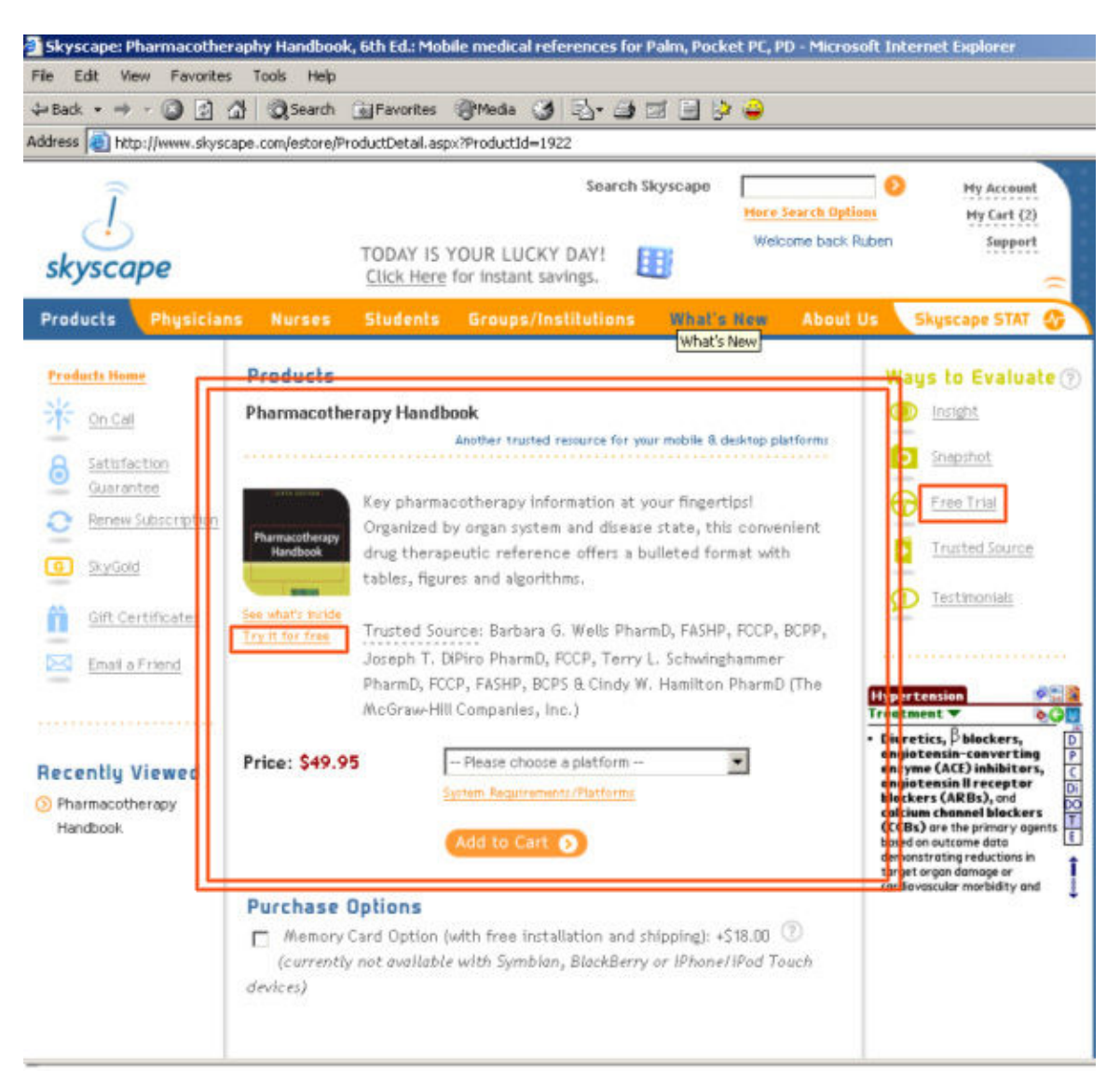

6. If you click on Free Trial, you will be asked to login or create a new user account.

**New members**: If you've never had an account with us before, click "Create Account" and you'll be asked to enter some information about yourself. Be sure to give a valid email address so that you can stay informed about our new mobile products, services, promotions and medical news specially directed at your profession.

**Returning members**: Simply fill in your email address and password.

| Skyscape: Pharmacother                                                                                                    | aphy Handb                                             | ook, 6th Ed.: Mobile medical references for Palm, Pocket PC, PD - Microsoft Internet Explorer                                                                                                    |   |
|----------------------------------------------------------------------------------------------------|--------------------------------------------------------|----------------------------------------------------------------------------------------------------|---|
| File Edit View Favorites                                                                                                   | Tools He                                               | ¢                                                                                                    |   |
| $\Rightarrow$ Back $\rightarrow \rightarrow \bigcirc$                                                                      | 상 🕄 Sear                                               | ch 📓 Favorites 🛞 Media 🎯 🛃 - 🎒 🖾 📄 🍻 🖨                                                                                                    |   |
| Address 🕘 http://www.skysc                                                                                                 | ape.com/esto                                           | re/ProductDetail.aspx?ProductId=1922                                                                                                    |   |
| <u>]</u><br>skyscape                                                                                                    |                                                        | Search Skyscape Ny Account<br>Here Search Options Hy Cart (2)<br>TODAY IS YOUR LUCKY DAY! DOD<br>Welcome back Ruben Support                                                                                                    | 0 |
| Products Physician                                                                                                    | s Nurs                                                 | Membership has its benefits                                                                                                    |   |
| Products Home           Cn Call         Satisfaction           Satisfaction         Guorantee           Renew Subscription | Produc                                                 | If you're a returning member, please login below.  Email Address: Password: Login Forgot Your Password If you're new to Skyscape, please take a few moments to create Create Account                                                                                                    |   |
| SivGold     SivGold     Gift Certificates     Email a Friend                                                               | Paarracoto<br>Handbor<br>See what'r t<br>Try it for fr | an account - it's fast, easy and entitles you many valuable member<br>benefits including FREE:<br>Mubile alert services that deliver customized Medline searches and breaking<br>clinical & drug news directly to your PDA or Smartphone<br>Ability to view the complete contents of many titles - before purchasing |   |
| Recently Viewed<br>Pharmacotherapy<br>Handbook                                                                             | Price: \$•                                             | Rapid access to helpful technical support resources & staff         Fast, secure & risk-free ordering backed by unconditional satisfaction guarantee         Specialty-specific homepages & newsletters featuring trusted clinical content, new releases, special promotions, and more!                              |   |
|                                                                                                    | Purcha<br>Men<br>(curr<br>devices)                     |                                                                                                    |   |

#### 7. Step 1: Download the product

You now must select:

Operating System: Windows Platform: Mobile handheld Type of handheld: Pocket PC. Then click "find download."

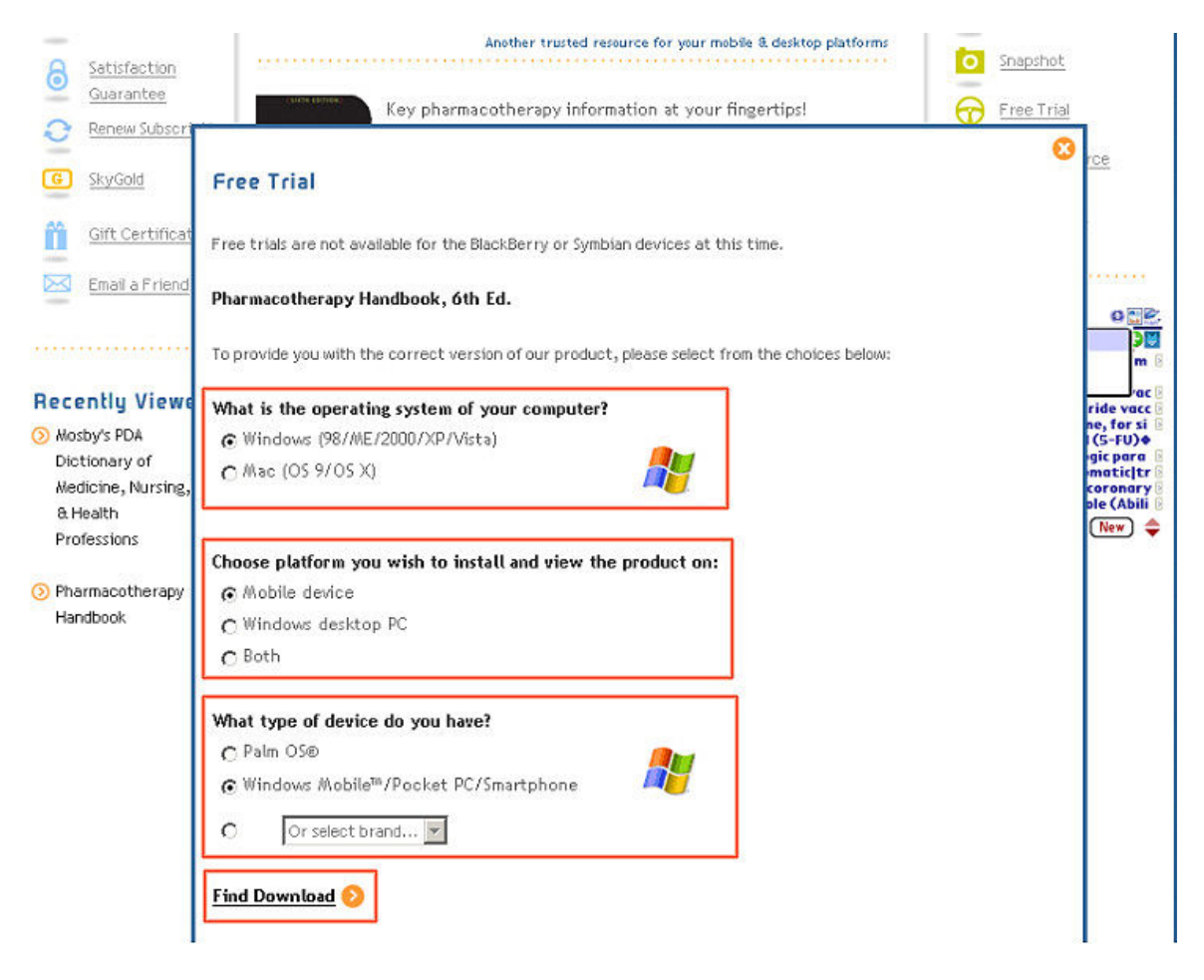

#### 8 . Click Download

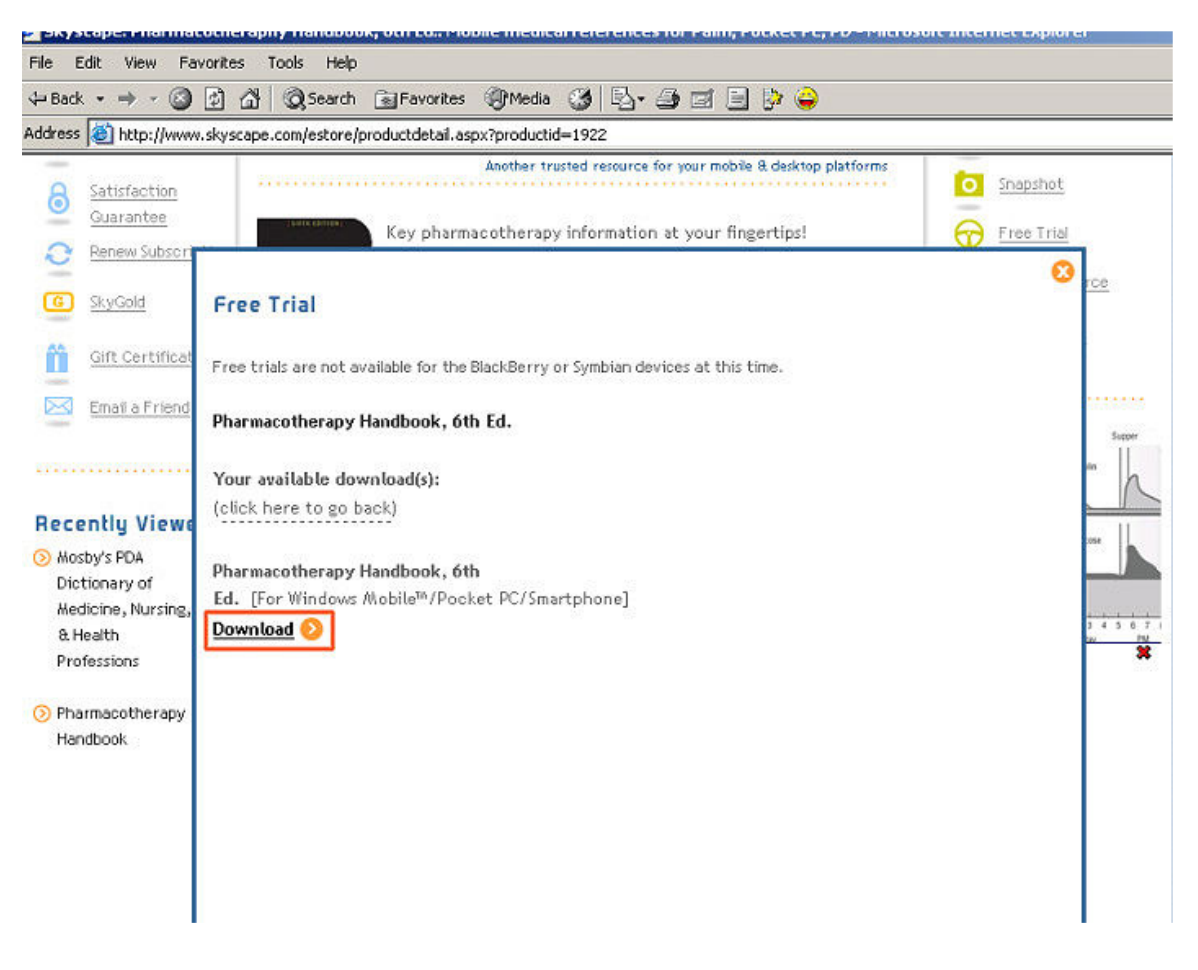

9. Then, it will prompt you asking if you're really sure you want to download the file. The file name should appear as: **PRODUCTNAME\_ce.exe** 

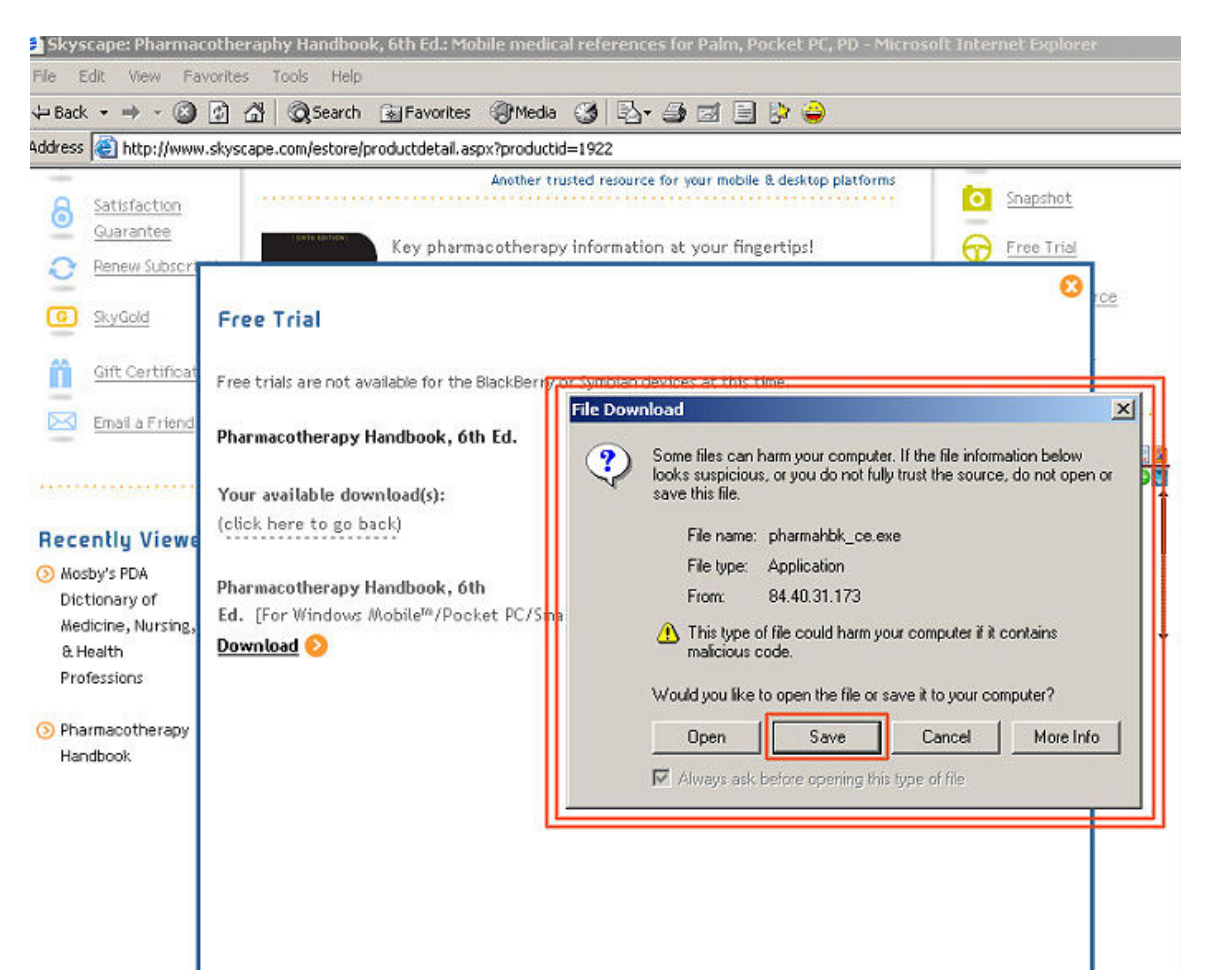

If the file name is correct, click "Save."

10. Chose a location to put it on your computer. We recommend that you save it directly to your desktop so it will be easy to locate. Click "**Save**."

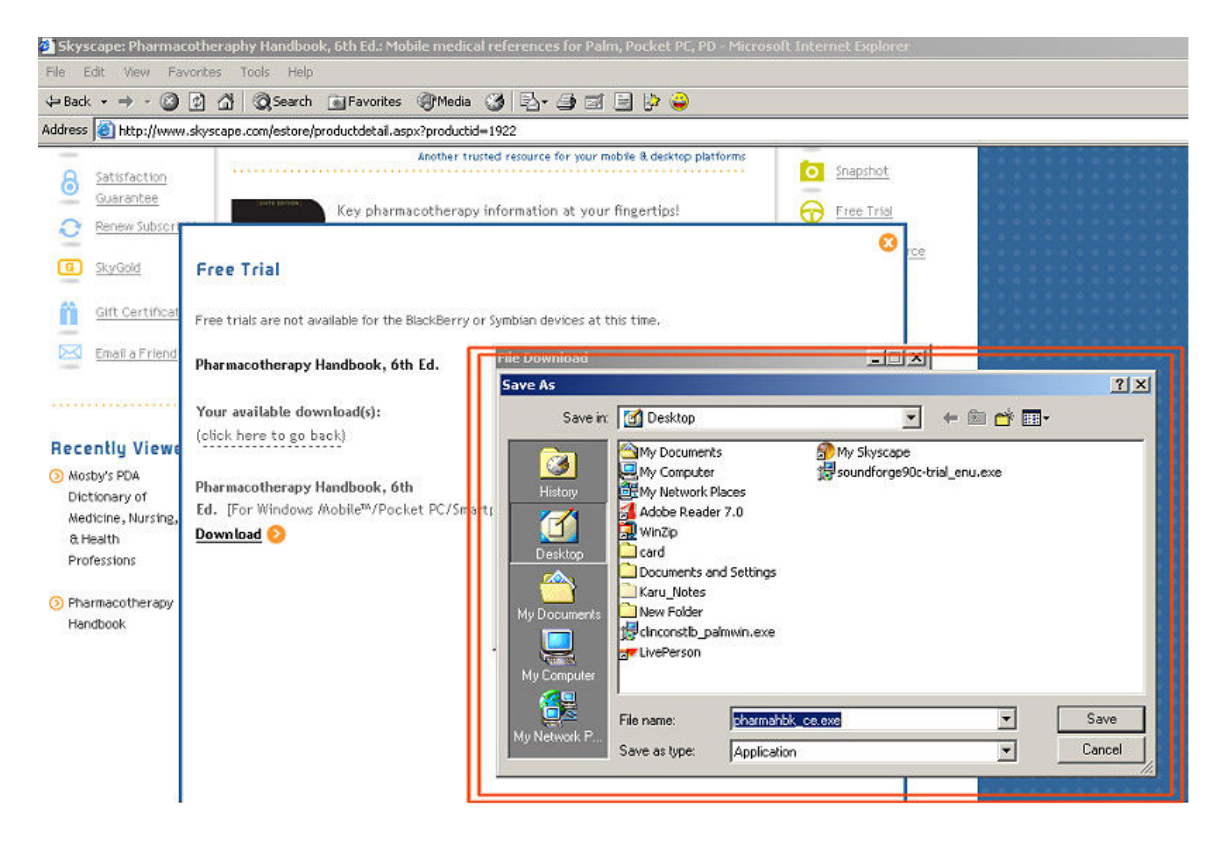

11. Then, the download will begin.

Be sure to unclick the box that says "Close this dialogue box when download completes."

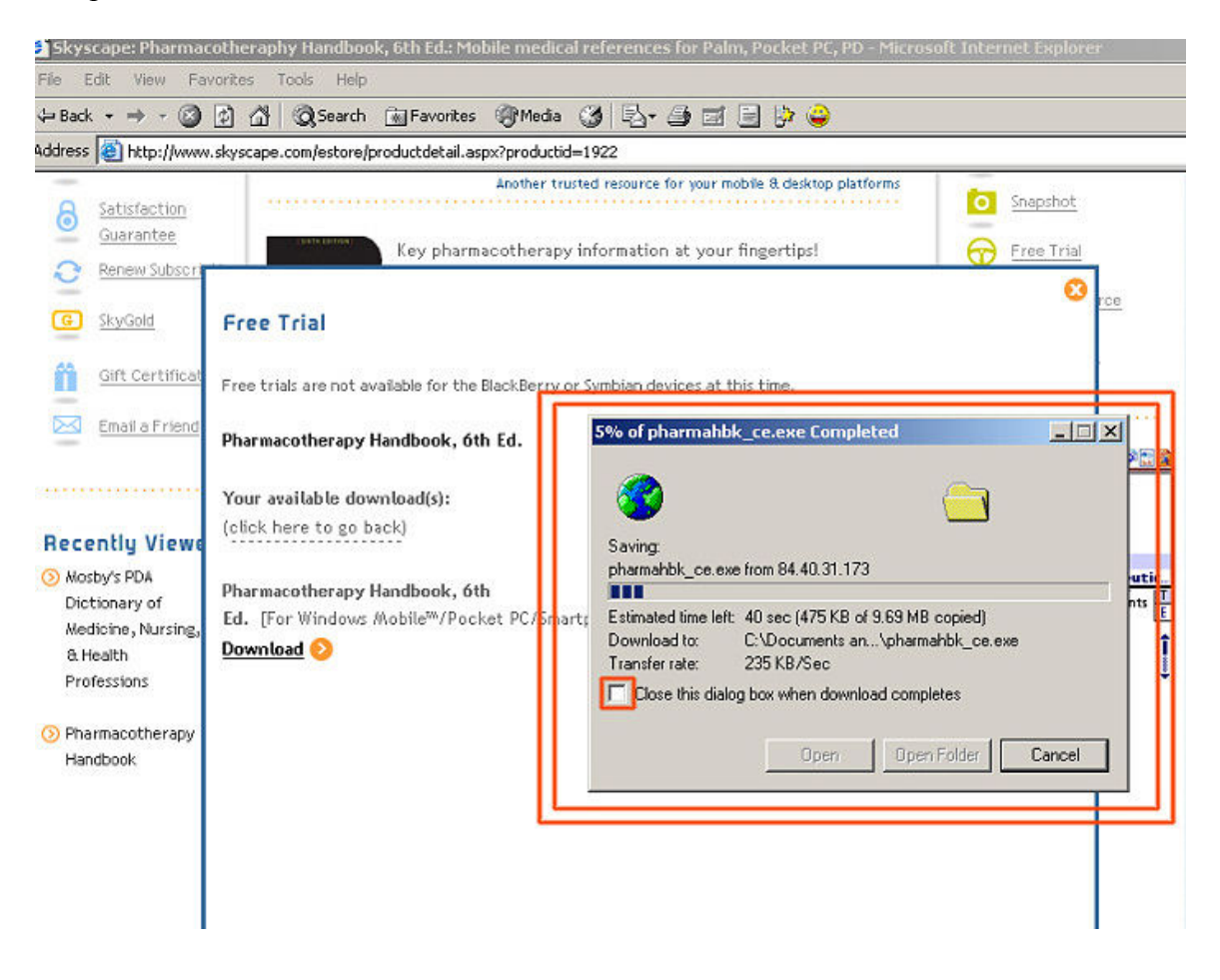

12. Once the download finishes, if you are ready to commence the installation, click "open" and run the installation. If not, you can click "close" and access it later by clicking on the link to the installation software on your desktop.

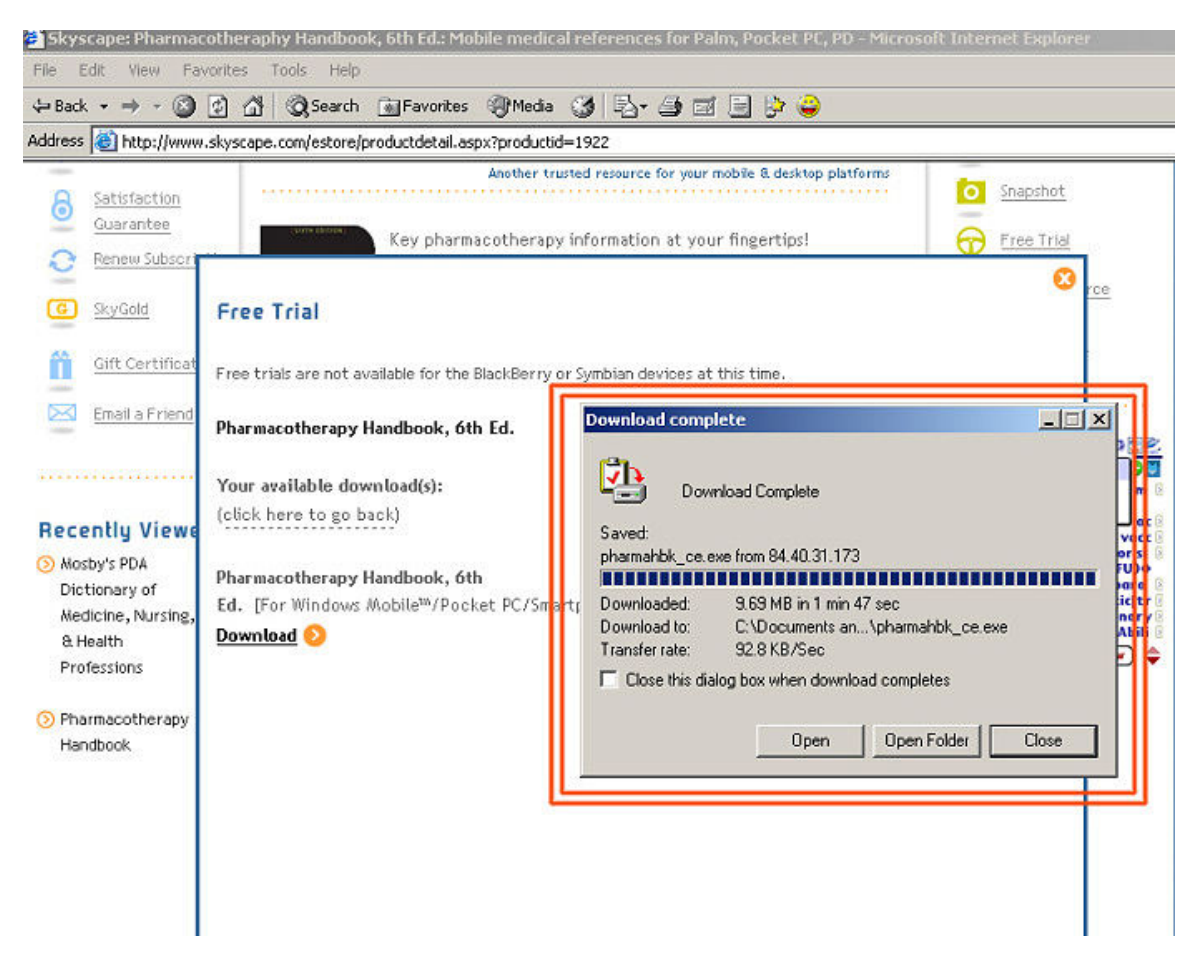

### 13. Step 2: Setup On Your PC

The installation process will start and bring you to a series of prompts. Please ensure that the software you downloaded is the proper software for the Pocket PC.

| Skyscape P | roduct Installati         | on                                           |                                        |                    |
|------------|---------------------------|----------------------------------------------|----------------------------------------|--------------------|
| skys       | cape®                     | )                                            | a                                      | -m                 |
|            | Pharmac                   | otherapy Handl                               | book, 6/e                              |                    |
|            | v 9.0.10 for              | PocketPC and Smart                           | phone                                  |                    |
|            | Welcome to<br>program. Se | the PharmaHbk pow<br>etup will install the s | vered by Skyscape<br>oftware on your o | Setup<br>computer. |
|            | Click Next t              | o continue with the                          | Setup.                                 |                    |
|            |                           |                                              |                                        |                    |
| 8          |                           |                                              |                                        |                    |
| Help       |                           | < Back                                       | Next >                                 | Cancel             |

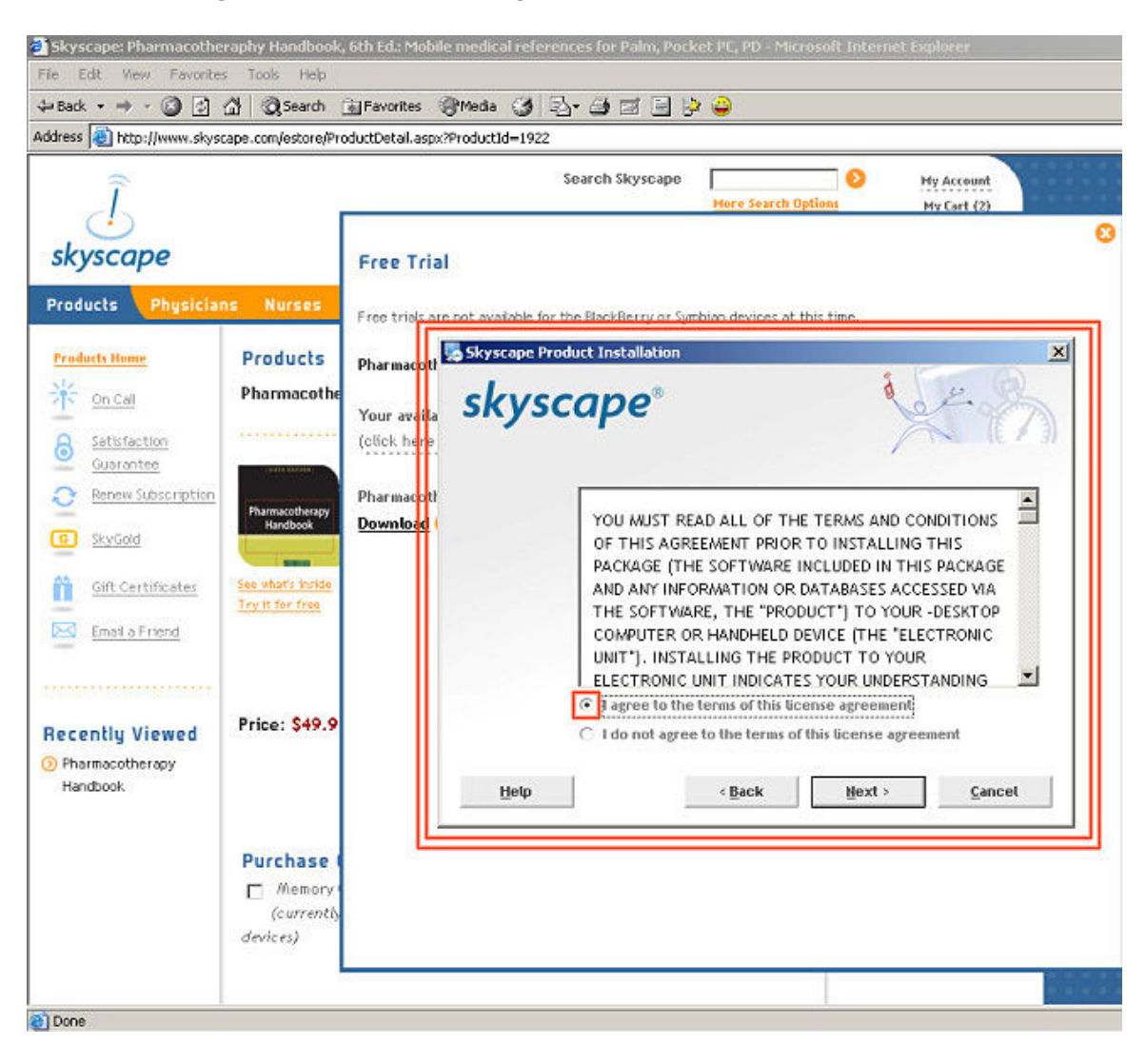

14. Read the agreement and click "I agree;" then click "next."

15. On this screen, you will be asked whether you want to perform an "express" or "custom" installation. We recommend that you select the "express" option for ease and speed.

| 💑 Skyscape Product | Installation                               |                                        |                              | ×              |
|--------------------|--------------------------------------------|----------------------------------------|------------------------------|----------------|
| skysca             | pe®                                        |                                        |                              | · 8            |
| <u>ه</u><br>د      | Express (Recomme                           | ended)                                 |                              |                |
|                    | Custom                                     |                                        |                              |                |
| Ch                 | oose Express to ac                         | cept the default :                     | settings for inst            | allation.      |
| Ch                 | oose Custom to rev<br>cluding directory lo | iew and modify ir<br>cations and short | istallation settir<br>:cuts. | ngs            |
| Help               | 4                                          | Back                                   | lext >                       | <u>C</u> ancel |

16. You will then see the files been extracted

| 👵 Skyscape Pr | oduct Installation                              | ×                         |
|---------------|-------------------------------------------------|---------------------------|
| skys          | cape®                                           | × m                       |
|               | Installing Files<br>C:\Skyscape\PharmaHbkCe\9.0 | ). 10\install\install.exe |
|               |                                                 | 2                         |
|               |                                                 |                           |
|               |                                                 | Cancel                    |

Cancel

17. Select "Trial" if you wish to install the product in trial mode or else if you have purchased the product and have the product serial number, then select "Install"

| stall Type |                                                                             |    |
|------------|-----------------------------------------------------------------------------|----|
| skysca     | pe°                                                                         | 2. |
| •          | Install:                                                                    | 1  |
|            | Install or re-install, using the product Serial Number to register          |    |
| 0          | Update:                                                                     |    |
|            | Install an update to the version already registered on your handheld device |    |
| 0          | Trial:                                                                      | 1  |
|            | Install without using a product Serial Number to<br>register                |    |
|            |                                                                             |    |
|            |                                                                             |    |

< Back

Next >

18. If your name appears on the list under the "Existing Customer" field, then select it and click "next." If not, list your name under "New Customer" as you did when you created your Skyscape profile.

|      |                                                                                                 | 3                                                   |     |
|------|-------------------------------------------------------------------------------------------------|-----------------------------------------------------|-----|
| skvs | cape®                                                                                           | No Z.                                               |     |
|      |                                                                                                 |                                                     |     |
|      |                                                                                                 |                                                     |     |
|      | <ul> <li>Please select an existing custom</li> <li>"New Customer" field to start a n</li> </ul> | er profile or enter your name in the<br>ew profile. |     |
|      | This profile is used to manage yo                                                               | ur Skyscape products on this                        | nt  |
|      | to install your product.                                                                        | can select the LDA where you wa                     | HC. |
|      |                                                                                                 |                                                     |     |
|      | O New Customer:                                                                                 |                                                     |     |
|      | O New Customer:                                                                                 |                                                     |     |
|      | New Customer:      Existing Customer:                                                           |                                                     |     |
|      | New Customer:      Existing Customer:                                                           |                                                     |     |
|      | New Customer:      Existing Customer:      tweety                                               |                                                     |     |
|      | New Customer:      Existing Customer:      tweety                                               |                                                     |     |
|      | New Customer:      Existing Customer:      tweety                                               |                                                     |     |

19. This next screen will appear where you have to enter your Skyscape e-mail and password and hit "next."

| Eustomer Registr | ation                                                                                                    | ×                                                       |
|------------------|----------------------------------------------------------------------------------------------------|---------------------------------------------------------|
| skys             | cape®                                                                                                    | 1 the                                                   |
|                  | Please enter your Skyscape User ID and Passwo<br>registered with Skyscape, please click the link be<br>You must be connected to the Internet to comple | rd. If you are not<br>low to register.<br>te this step. |
|                  | www.skyscape.com                                                                                                    |                                                         |
|                  | E-mail: [twiteezz@yaho.com]                                                                                                    |                                                         |
|                  | Password:                                                                                                    |                                                         |
| <del>71</del>    | < Back Next >                                                                                                    | Cancel                                                  |

20. Enter product serial number and click Next

| Serial Number |                            |                                             |                                                  | x               |
|---------------|----------------------------|---------------------------------------------|--------------------------------------------------|-----------------|
| skys          | cape                       | ®                                           | a                                                | 2.              |
|               | Please ente<br>have been p | r the serial number<br>provided with the pr | for the product. The seri<br>oduct distribution. | ial number will |
|               | d44d54                     | <b>_</b> 5d54d5                             | - 4d5                                            |                 |
|               | a)                         |                                             |                                                  |                 |
|               |                            |                                             |                                                  |                 |
|               |                            |                                             |                                                  |                 |
|               |                            | < Ba                                        | ck Next>                                         | Cancel          |

21. Click on Finish and performs Activesync"

| ActiveSync options |                       |                      | ×                         |
|--------------------|-----------------------|----------------------|---------------------------|
| skysc              | ape®                  |                      | a con                     |
|                    | On the next mobile de | evice connection, Ph | armaHbk will be installed |
|                    |                       |                      |                           |
|                    |                       |                      |                           |
|                    |                       |                      |                           |
|                    |                       |                      |                           |
|                    |                       |                      |                           |
|                    |                       |                      |                           |
|                    |                       | < Back               | Finish Cancel             |

## 22. Step 3: Intall onto your device

If you are using your PocketPC for the very first time, please first make sure that you have installed Microsoft ActiveSync onto your device and your desktop PC.

| ActiveSync                         | ◀€ 12:23 🗴 |
|------------------------------------|------------|
| Pocket_PC8                         |            |
| Synchronizing                      | <b>U</b>   |
|                                    |            |
| 🕲 Sync 😣 Stop                      |            |
| Synchronize with PC<br>Up-to-date. | ]          |
| Tools                              |            |
| Tools                              |            |
| ×4                                 | 5/         |

23. If your device is not already hooked up to your desktop through your synching cable, please do so now.

On your device, click "ActiveSync" from the upper left hand Start menu. Once ActiveSync is running, it should look like this:

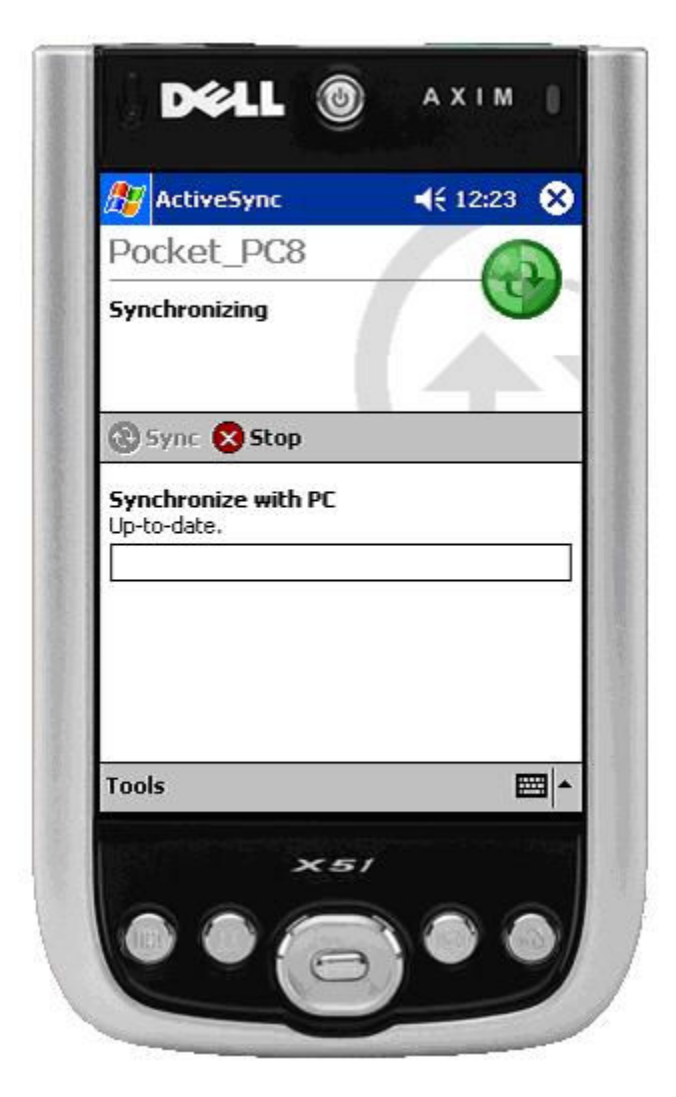

24. From there, your desktop will lead you through a series of prompts.

A Skyscape window will appear on the desktop screen indicating that the product is ready for installation. Click "Yes."

| ArtWork |                                                                                                    |  |  |  |  |
|---------|----------------------------------------------------------------------------------------------------|--|--|--|--|
| ?       | Some Skyscape product(s) are pending for installation on the device. Is this the device you want to install the product(s) ? Please be aware that the products, if already installed on the device will be first un-installed from the device before being re-installed using the Add/Remove programs. |  |  |  |  |
| _       | Yes No                                                                                                    |  |  |  |  |

25. If you want to install to the main memory of your device, please click "Yes." However, if you would like to install it to a card, click "No" and select your card from the list that comes up. If your device is running Windows Mobile, your device will give you the choice to install either to the main memory or the card later on in the installation process.

|                       | 🐴 Add/Remove Programs 🛛 🔀                                                                                                    |
|-----------------------|----------------------------------------------------------------------------------------------------|
|                       | Select a program's check box if you want to install it on your<br>mobile device, or clear the check box if you want to remove the<br>program from your device. |
|                       | Note: If a program that you installed is not listed, the program was<br>not designed to be used on your mobile device.                                         |
| Installing Applica    | tions 🛛                                                                                                    |
| Install "Skyscape Pki | EMT3 Reader" and other pending installations using the default application install directory?                                                                  |
|                       | Space required for selected programs:<br>Space available on device:<br>Install program into the default installation folder                                    |
|                       | Remove from both locations<br>To remove the selected program from both<br>your device and this computer, click Remove.                                         |
|                       | OK Cancel <u>H</u> elp                                                                                                    |

26. Then, wait while the program installs itself on your device.

| Å Add/Remove Programs 🛛 🛛 🔀                                                                                                    |
|----------------------------------------------------------------------------------------------------|
| Select a program's check box if you want to install it on your<br>mobile device, or clear the check box if you want to remove the<br>program from your device. |
| Note: If a program that you installed is not listed, the program was<br>not designed to be used on your mobile device.                                         |
|                                                                                                    |
| Installing Applications                                                                                                    |
| Installing Skyscape PktEMT3 Data                                                                                                    |
|                                                                                                    |
| [Cancel]                                                                                                    |
| Space required for selected programs:<br>Space available on device:                                                                                            |
| Install program into the default installation folder                                                                                                    |
| Remove from both locations                                                                                                    |
| To remove the selected program from both your device and this computer, click Remove.                                                                          |
| OK Cancel <u>H</u> elp                                                                                                    |

27. At the end of the installation, you will see the following prompt:

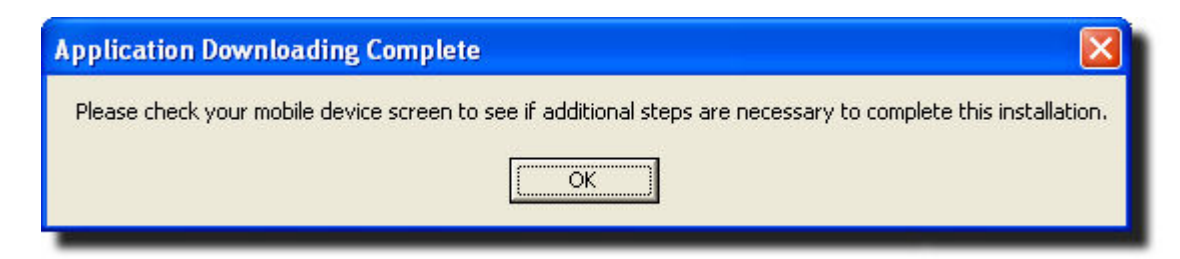

28. Once it has been fully installed, to access the program, click on the Start menu on your PocketPC and then on "Programs."

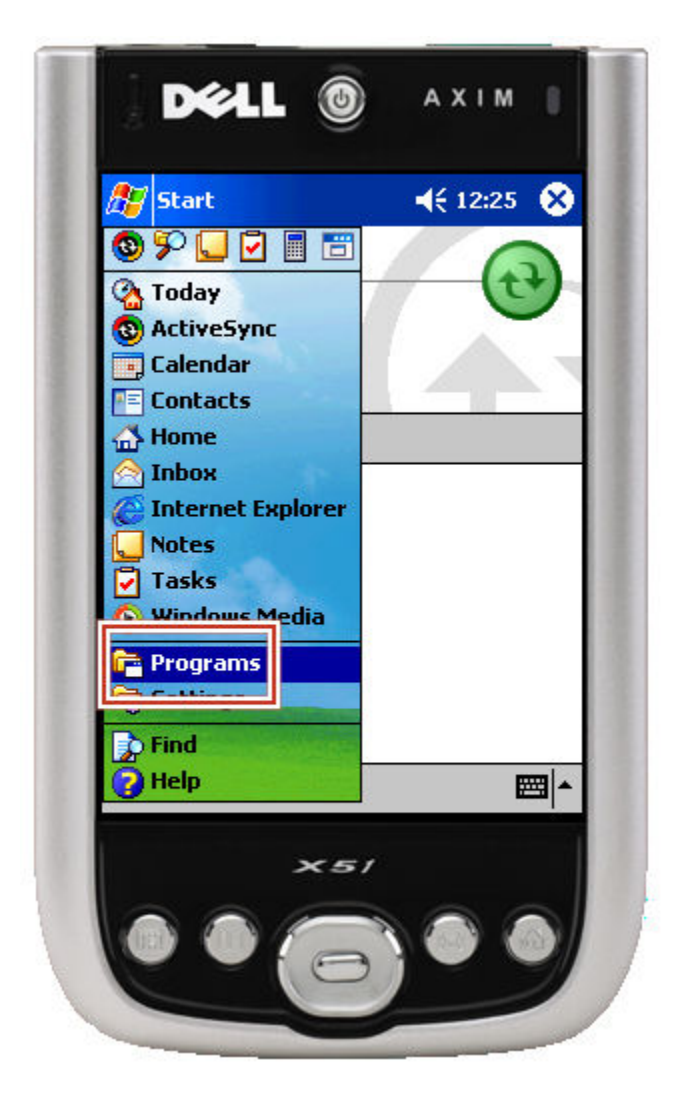

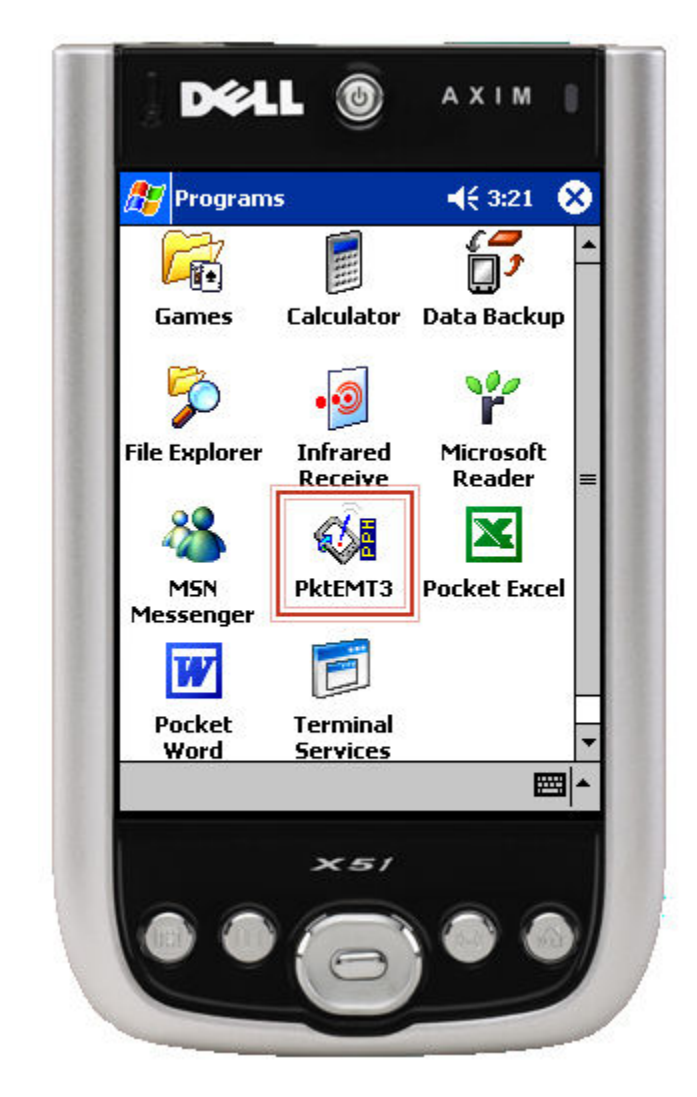

29. When you see the product you installed, select it to open it.

#### **30. Register Your Product**

**If you have purchased the product**: If you were connected to the internet at the time of the installation, you most likely will not see this screen. However, if you do encounter this, you will need to register your device to get the Unlock Code. In order to do this, go to www.skyscape.com/register. It will prompt you to login. Use the product's Serial Number as shown on your Order Receipt After you open the program on the PDA for the first time, it will prompt you for the Unlock Code. Simply enter it on the line and the product is ready to use!

**If you are using a free trial version of a product**: In our trial versions, most of the content is locked, but you can still view the full index to see what the program covers. Click "Try It." The full content becomes available if you purchase the program and are issued a Serial Number.

| PkteMT3                                     |                                | <b>4</b> € 3:21             | 8           |
|---------------------------------------------|--------------------------------|-----------------------------|-------------|
| <b>F</b> eta                                |                                | Ď2                          |             |
| Please enter<br>PktEMT3 an<br>full content. | r your Unlock<br>Id tap "Unloc | < Code for<br>k" to view tł | he          |
| Device ID ;                                 | LELEJF                         | D                           |             |
| Unlock Code                                 | e:                             |                             |             |
| Unlock                                      | ]                              |                             | - 93        |
| To try this p                               | product tap (                  | on "Try It"                 |             |
| Tr                                          | y It 🛛 🗍 He                    | lp Exit                     |             |
| Pocket<br>Word                              | Terminal<br>Services           |                             | -           |
| File Edit View                              | Tools Help                     | E                           | <b>≝</b>  ^ |
|                                             | ×51                            |                             |             |
| -                                           |                                |                             |             |

Congratulations! You've finished the installation process.

#### Learn How to Use Your Product

# To learn how to navigate your new product, please refer to the following screen shots:

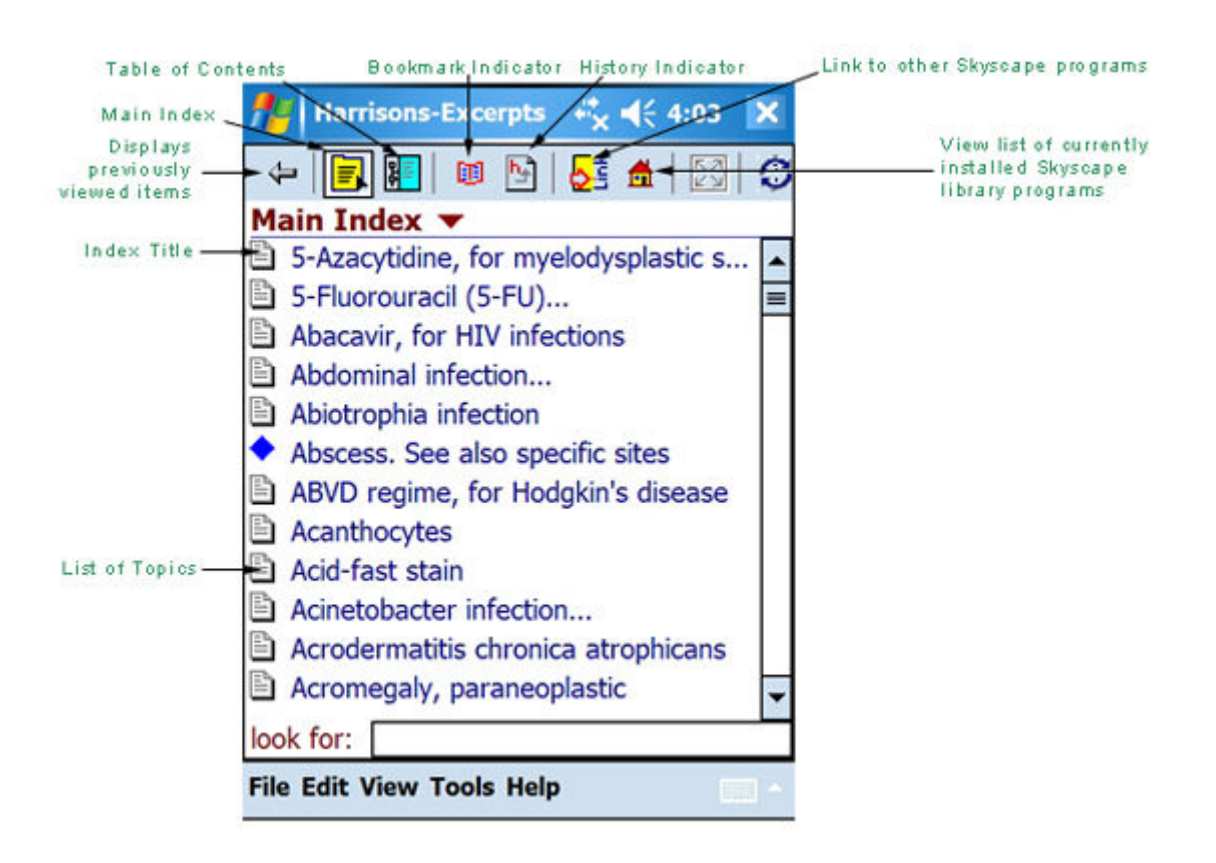

Windows Mobile: Main Index View:

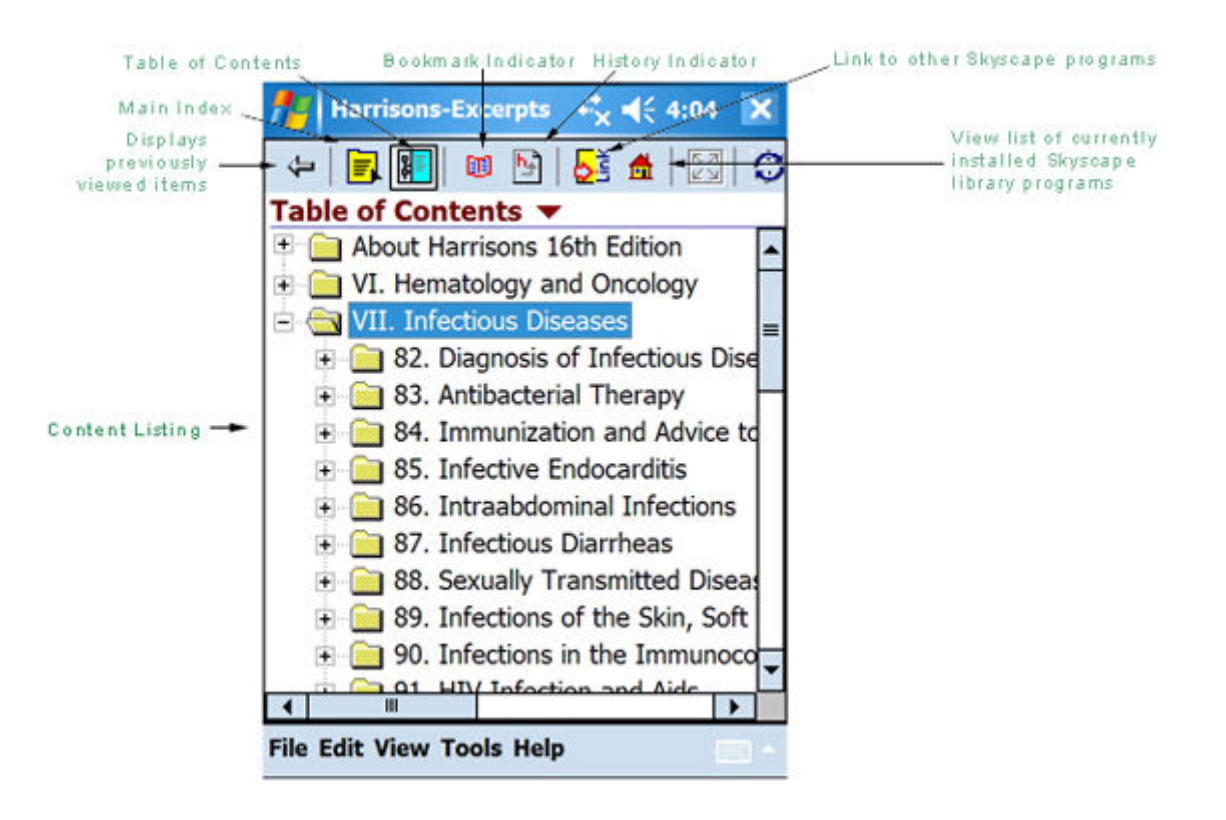

Windows Mobile: Table of Contents View:

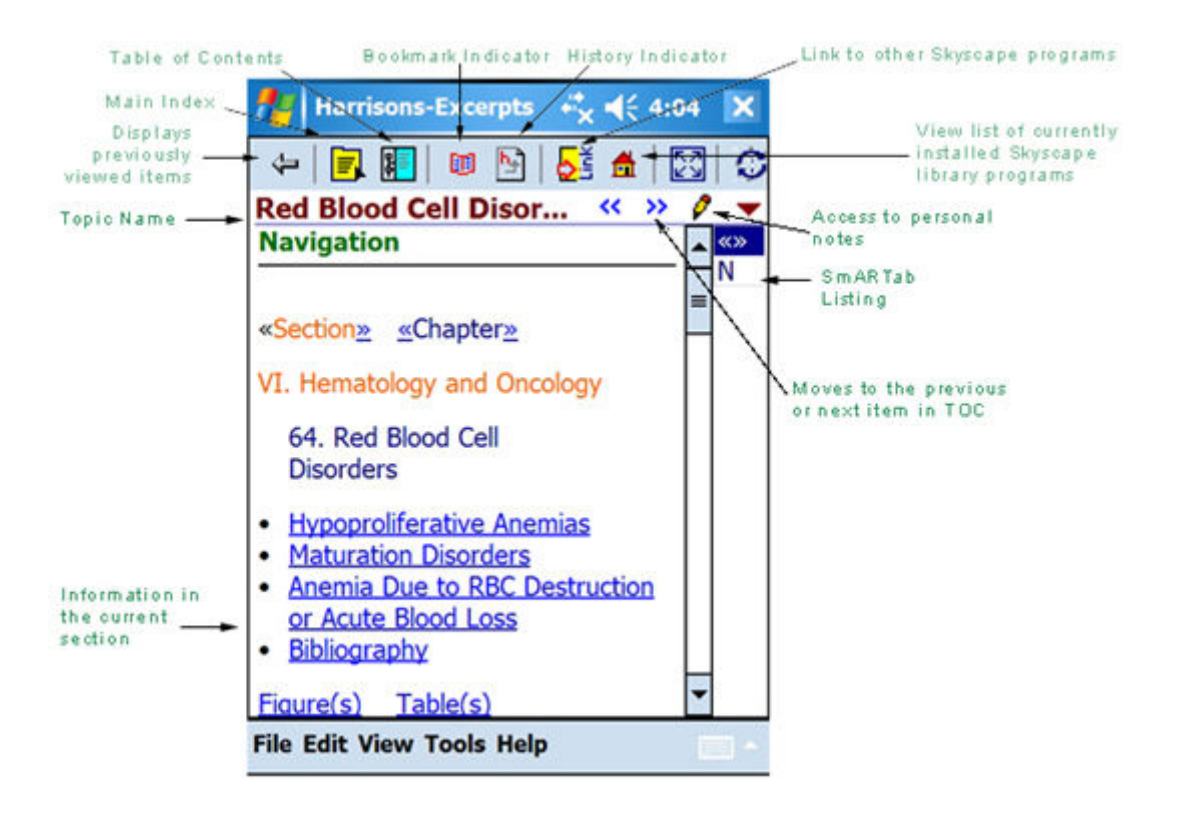

Windows Mobile: Topic View:

Windows Smartphone: Main Index View:

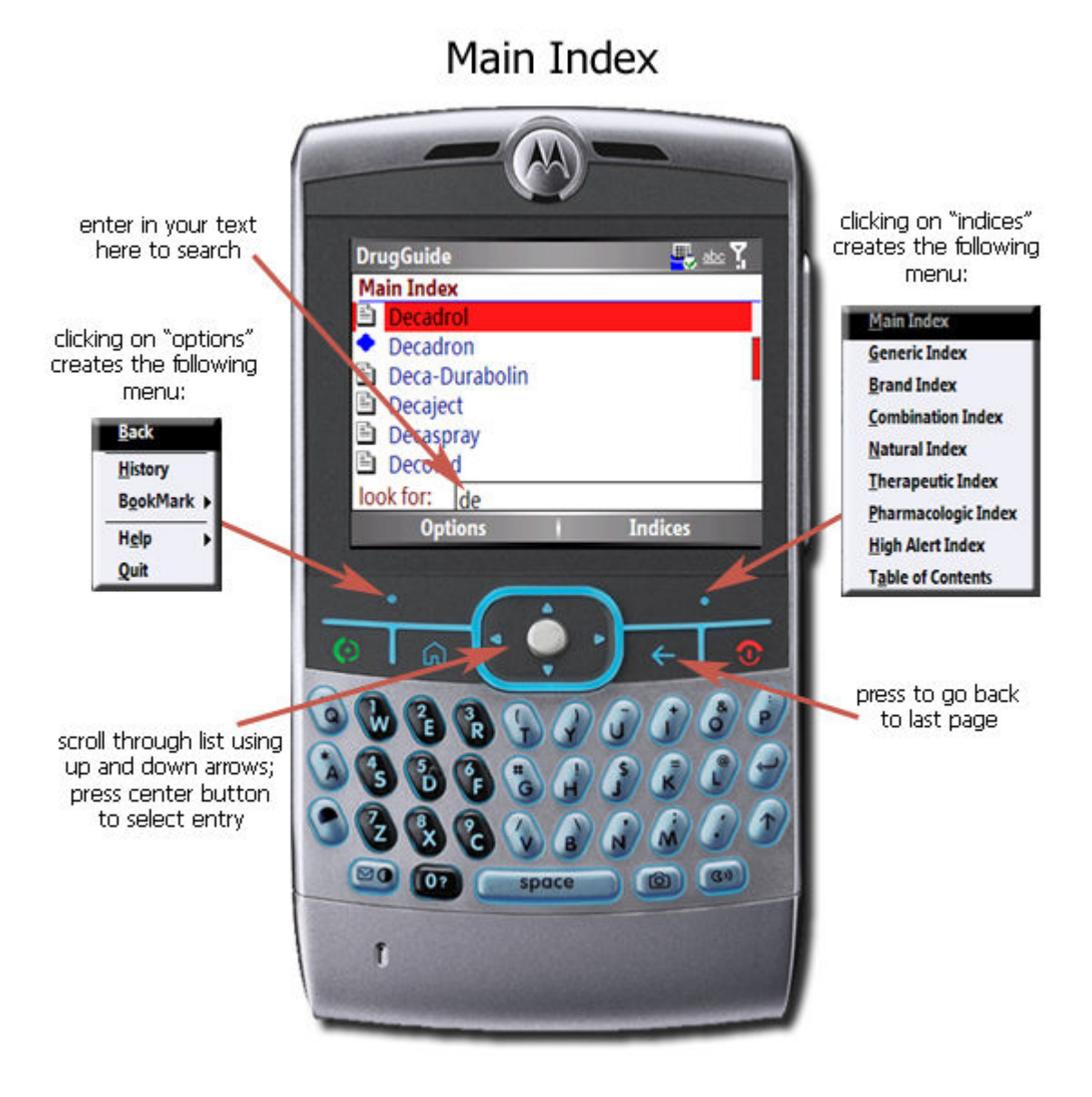

Windows Smartphone: Table of Contents View:

# Table of Contents View

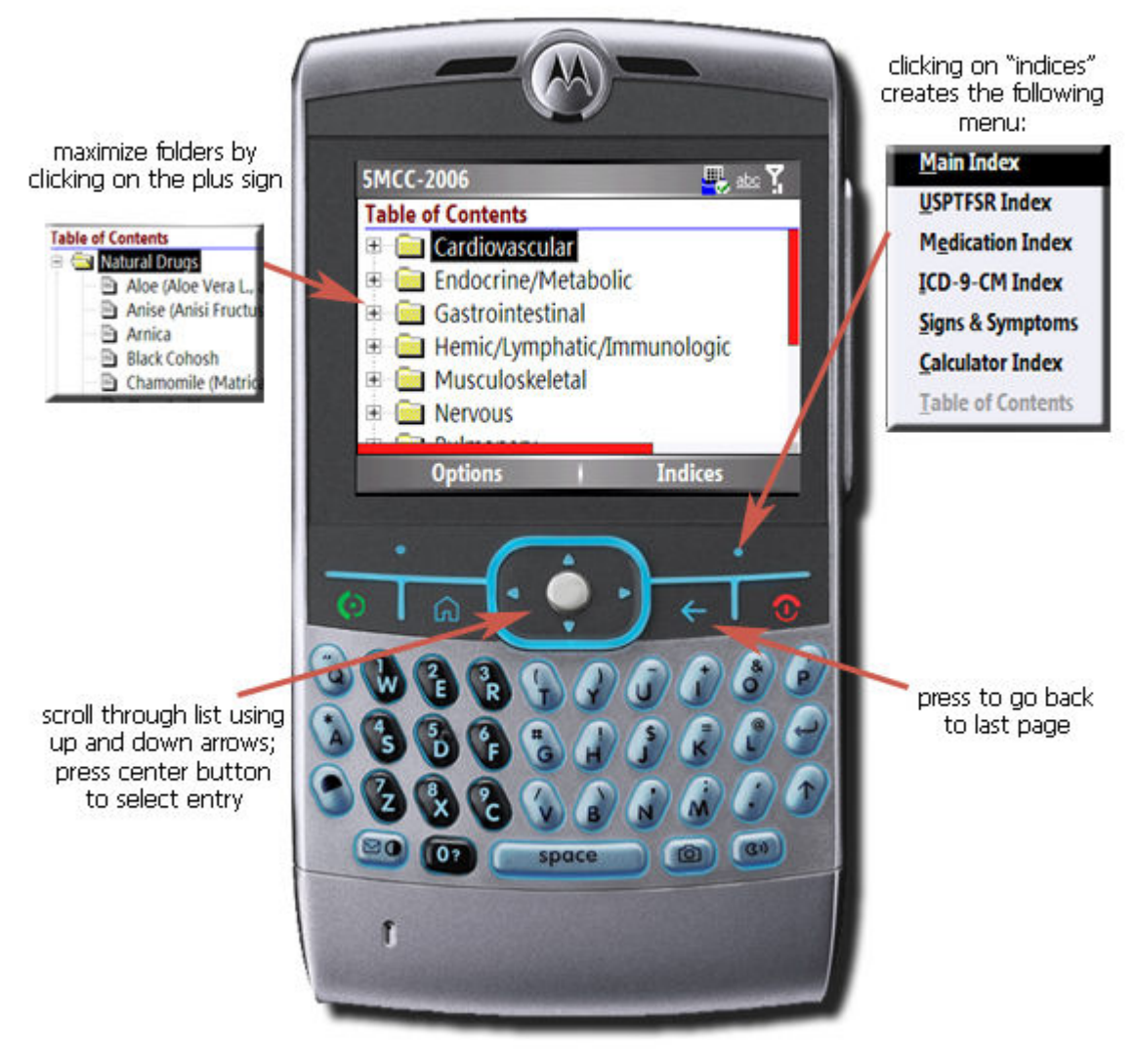

Windows Smartphone: Topic View:

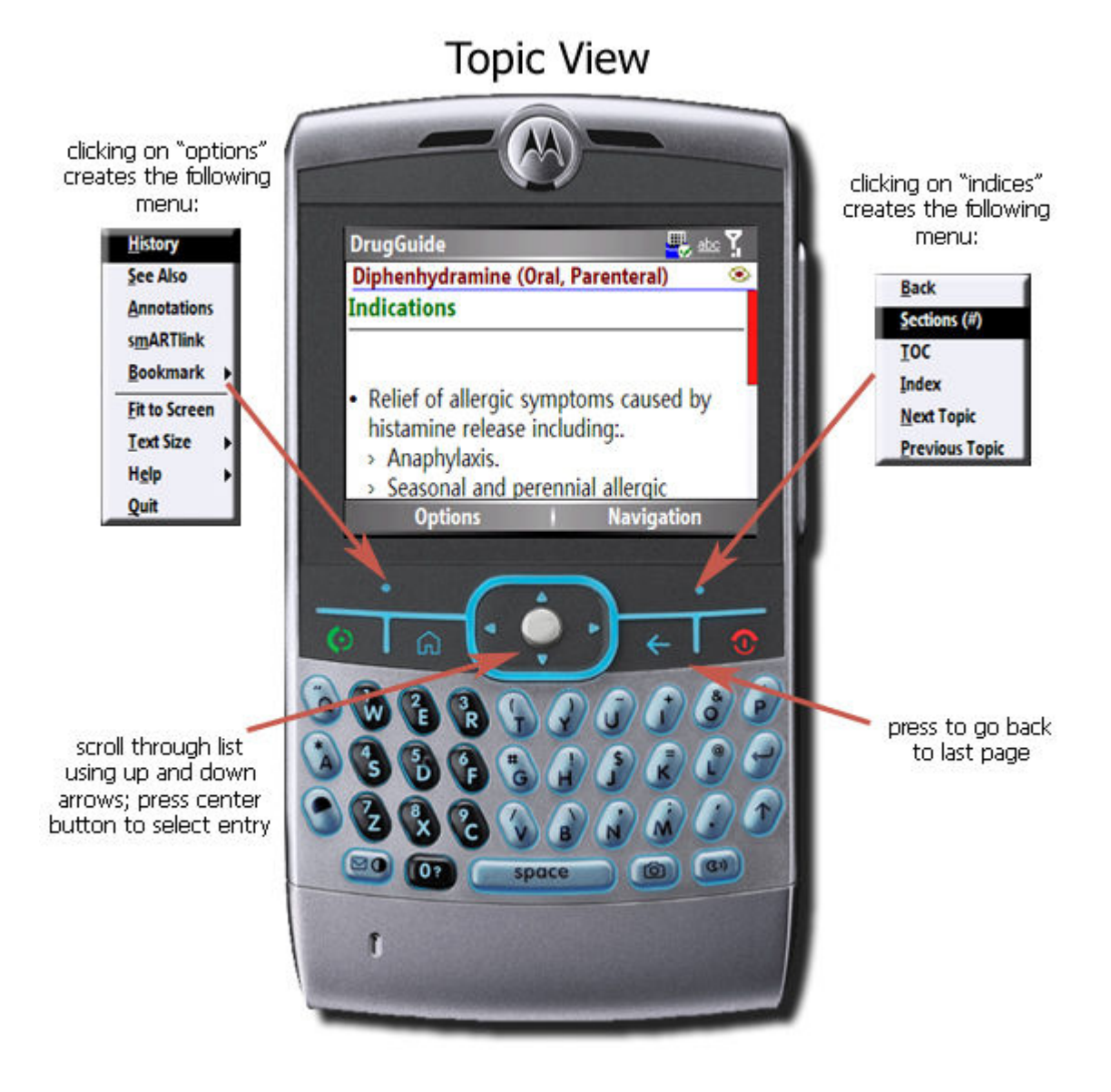

Enjoy your product!